| ← → C  alcaldiasandiego.net/appweb/ |                                  |                                                                          | ⊶ < ☆ 🛊 🖬 🌍 : |
|-------------------------------------|----------------------------------|--------------------------------------------------------------------------|---------------|
| Oficina Virtual                     |                                  |                                                                          |               |
| Invitado<br>Desconectado            | Alcaldía del Municipio San Diego |                                                                          |               |
| MENÚ DE NAVEGACIÓN                  | Ingreso al Sistema               |                                                                          |               |
| Documentos                          |                                  |                                                                          |               |
| Cómo solicitar tú Renovación        |                                  | Correo electrónico                                                       |               |
|                                     | ٩                                | Contraseña                                                               |               |
|                                     | vlOs                             | laste tu contraseña?   Registrate                                        |               |
|                                     | Iniciar Sesión                   |                                                                          |               |
|                                     |                                  |                                                                          |               |
|                                     | ▶ YouTube                        |                                                                          |               |
|                                     | Direcc                           | ón de Administración Tributaria (DAT) - Alcaldía del Municipio San Diego |               |

## Ingresar a la oficina virtual

| ← → C 🔒 alcaldiasandie                           | go.net/appweb/planillas_pago/impuestos                                                                                                    |         | < 🖈 🖨 🌍 :                                 |
|--------------------------------------------------|----------------------------------------------------------------------------------------------------|---------|-------------------------------------------|
| Oficina Virtual                                  |                                                                                                    |         | 😁 am2ca1112@gmail.con                     |
| J-30791816-0<br>Conectado                        | Alcaldía del Municipio San Diego                                                                                                    |         | Inicio $>$ planillas de pago $>$ impuesto |
| MENÚ DE NAVEGACIÓN                               | Planillas de impuestos                                                                                                    |         |                                           |
| A Inicio                                         | Verifica en el Histórico de planillas para saber:                                                                                                    |         |                                           |
| Estados de Cuenta                                | <ol> <li>Si tienes planillas vencidas debes eliminarlas para liberar los impuestos a pagar</li> <li>Si no están vencidas puedes reimprimirlas para presentarla en los bancos</li> </ol> |         |                                           |
| Pago de Impuestos ~                              |                                                                                                    |         |                                           |
| O Planilla de Impuestos<br>O Planilla de Tasas   | A & M2, C.A                                                                                                    |         | Actividades Económicas 1                  |
| O Histórico de Planillas                         | Nº de cuenta                                                                                                    | Generar |                                           |
| ¿Cómo Generar Planilla Vehic     Declaraciones < | 030003203                                                                                                    | *       |                                           |
| Reporte de Pago      <                           |                                                                                                    |         |                                           |
| Trámites <                                       |                                                                                                    |         |                                           |
|                                                  | YouTube                                                                                                    |         |                                           |
|                                                  | Dirección de Administración Tributaria (DAT) - Alcaldía del Municipio San Diego                                                                                                    |         |                                           |

Ingresar en Planilla de Impuestos: Pago de Impuestos → Planilla de Impuestos. y luego copiar la url que se encuentra en el navegador

https://www.alcaldiasandiego.net/appweb/planillas\_pago/impuestos

## ← → C 🔒 alcaldiasandiego.net/appweb/planillas\_pago/impuestos

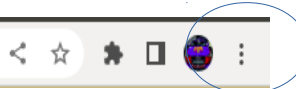

Hacer Click en los tres puntos, y bajar a la a parte de configuración

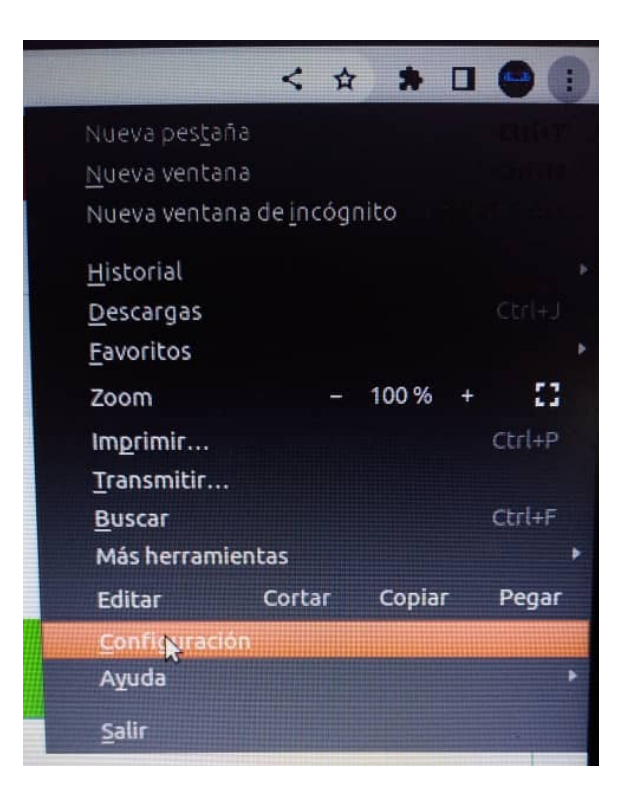

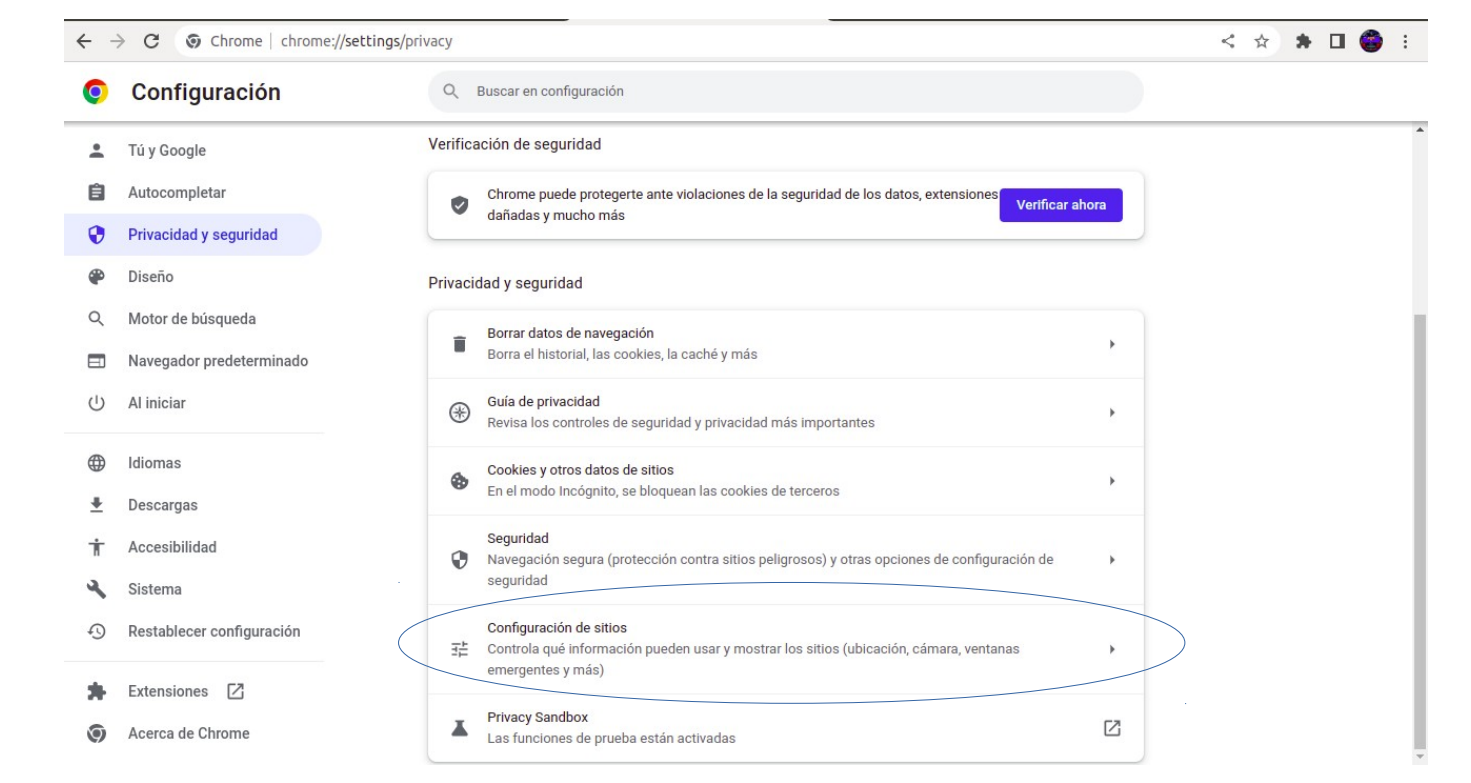

Cuando estén en configuración, hacer click en Privacidad y seguridad, bajar a configuración de sitios y hacer click, luego bajar a ventanas emergentes y redireccionamientos.

← → C ③ Chrome | chrome://settings/content/popups

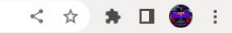

| Ó        | Configuración             | Q Buscar en configuración                                                                                                    |  |
|----------|---------------------------|----------------------------------------------------------------------------------------------------|--|
| ÷        | Tú y Google               | Es posible que los sitios abran ventanas emergentes para mostrar anuncios o usen redireccionamientos para que accedas a sitios web que posiblemente no quieras visitar. |  |
| Ê        | Autocompletar             | Comportamiento predeterminado                                                                                                    |  |
| 0        | Privacidad y seguridad    | Los sitios siguen esta configuración de forma automática cuando los visitas.                                                                                            |  |
| ۲        | Diseño                    | O 🖸 Permitir que los sitios abran ventanas emergentes y usen redireccionamientos                                                                                        |  |
| Q        | Motor de búsqueda         | No permitir que los sitios envíen ventanas emergentes ni utilicen redireccionamientos                                                                                   |  |
|          | Navegador predeterminado  |                                                                                                    |  |
| ப்       | Al iniciar                | Comportamientos personalizados<br>Los sitios que se mencionan a continuación usan una configuración personalizada en lugar de la<br>predeterminada                      |  |
|          | Idiomas                   |                                                                                                    |  |
| <u>+</u> | Descargas                 | No puede enviar ventanas emergentes ni usar redireccionamientos Agregar                                                                                                 |  |
| Ť        | Accesibilidad             | No se agregaron sitios                                                                                                    |  |
| ٩        | Sistema                   |                                                                                                    |  |
| Ð        | Restablecer configuración | Puede enviar ventanas emergentes y usar redireccionamientos Agregar                                                                                                    |  |
| *        | Extensiones               | No se agregaron sitios                                                                                                    |  |
| 0        | Acerca de Chrome          |                                                                                                    |  |

Hacer click en ventanas emergentes y redireccionamiento va aparecer una estás opciones, hacer click en agregar en la opción Puede enviar ventanas emergentes y usar redireccionamiento

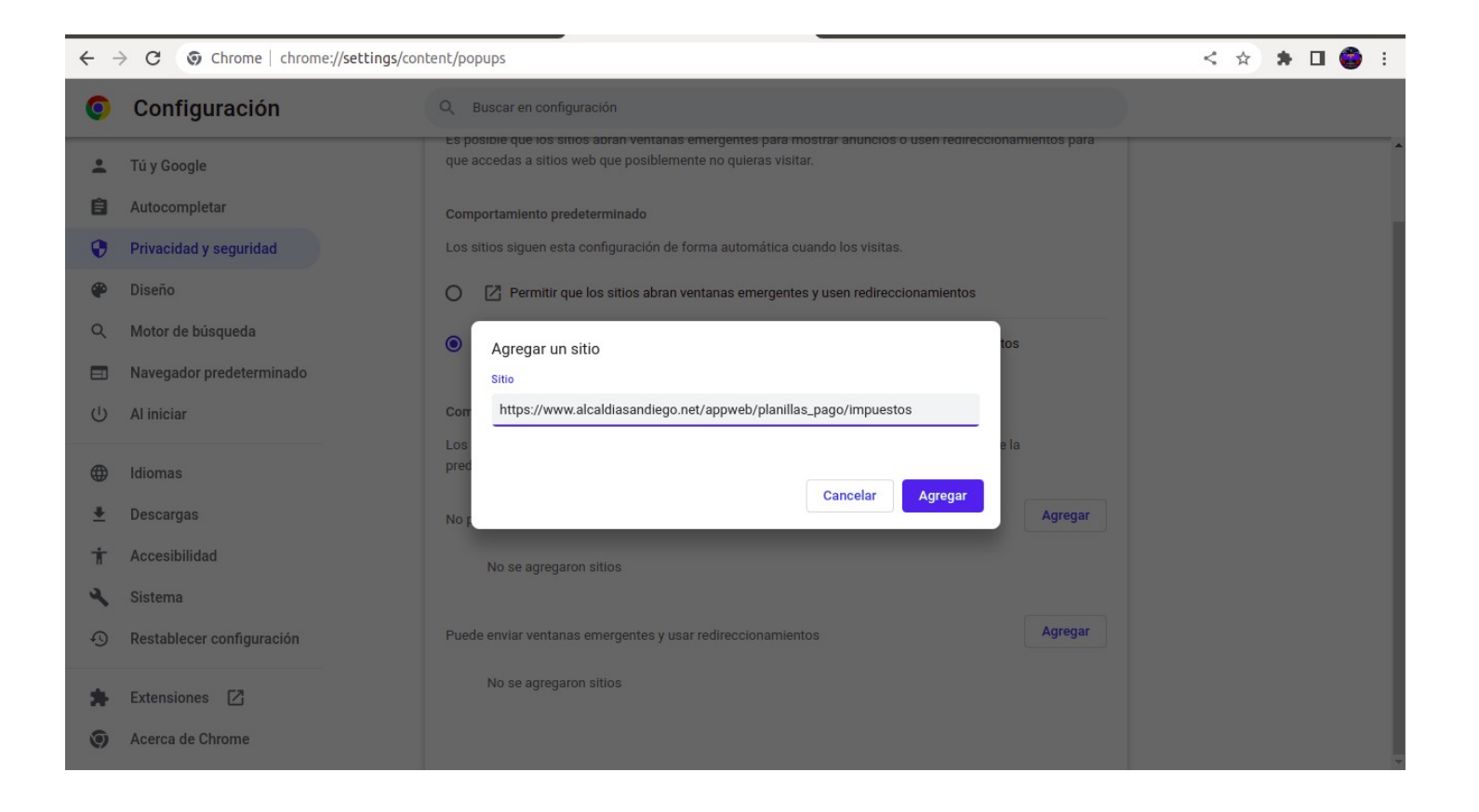

Cuando haga click en agregar le va aparecer esta ventana y donde dice sito van a pegar la dirección url que fue copiada anteriormente.

https://www.alcaldiasandiego.net/appweb/planillas\_pago/impuestos y le da al botón Agregar cuando termine todos estos pasos podrá generar la planilla de pago en la Oficina Virtual.